## Oletko perustamassa omaa Soolotalkoot –kohdetta ja mietit miten löytää tietoa alueesi vieraslajihavainnoista?

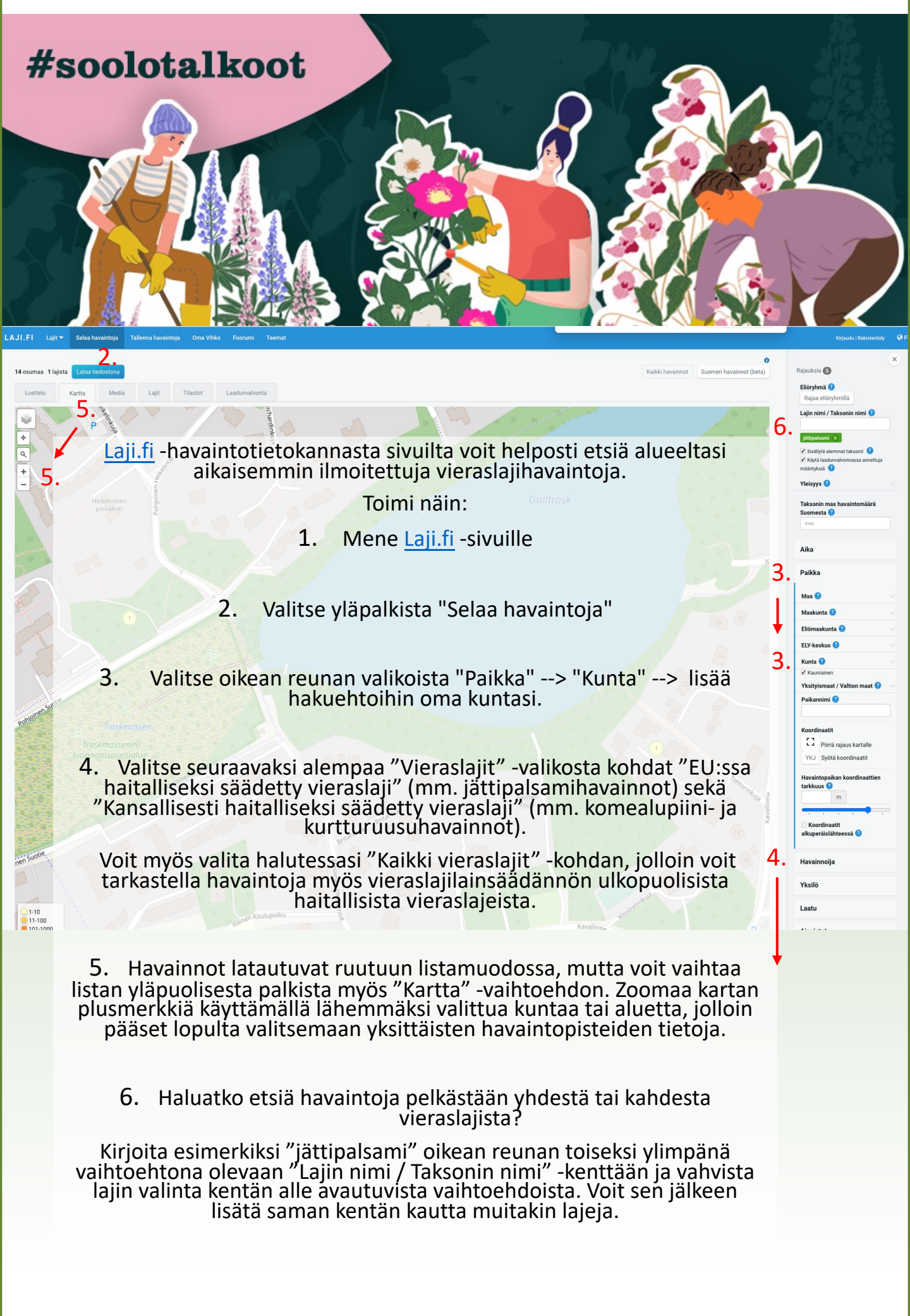

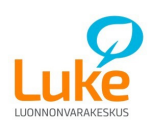

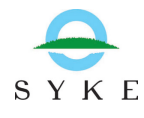

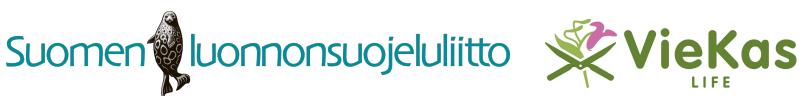

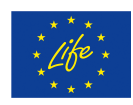